#### 1. 注册账号,点击供应商入口进入登录界面

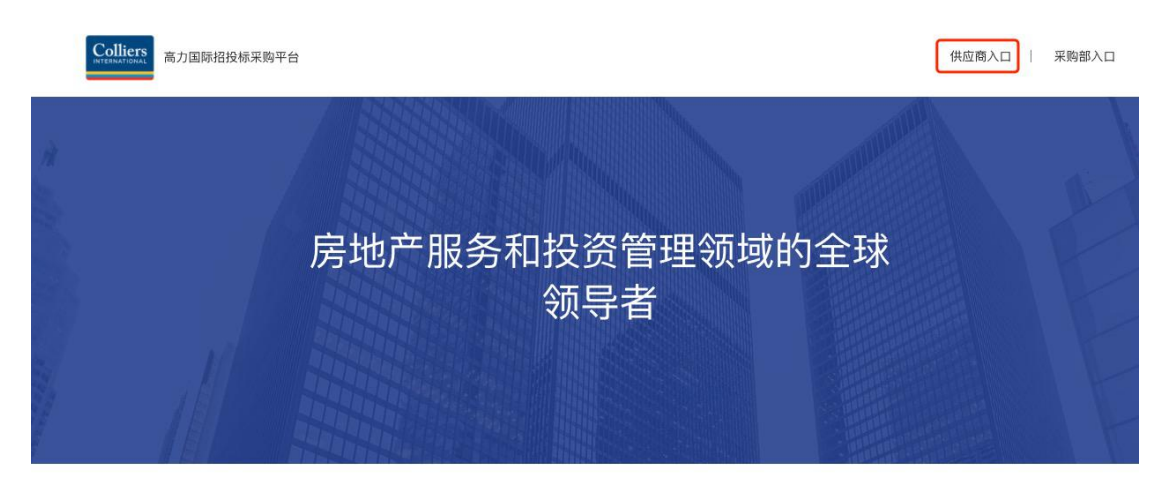

#### 高力国际物业及资产管理服务中国区招采平台上线公告

即日起,高力国际物业及资产管理中国区将统一采用线上招采平台。初期为供应商信息采集阶段,供应商信息采集功能于2020年11月2日正式上线,该平台将面向市场全面招募供应商。 该平台每两年会面定对市场开放一个月进行供应商信息采集,本次针对中国区的供应商注册时间安排如下:

| 信  | 息采集时间! | in the second second se | 供应商服务区域 |                   |  |  |  |  |
|----|--------|----------------------------------------------------------------------------------------------------|---------|-------------------|--|--|--|--|
|    |        |                                                                                                    | 华东      | 上海、杭州、宁波、南京、苏州、无锡 |  |  |  |  |
| 第一 | 一阶段    | 2020.11.2-11.30                                                                                                    | 华中      | 武汉、郑州             |  |  |  |  |

### 2. 进入登录界面,点击立即注册

|          | 供应商登录             |
|----------|-------------------|
| Colliers | A 登录账号 请输入登录账号    |
|          | 登录密码 请输入登录密码      |
| 局刀国际     | 立即登入              |
|          | 还没有账号? 立即注册 忘记密码? |
|          | 江川水下              |

|           | Colliers<br>Intravioant 高力国际招投标采购平台 |                       |         |    |  |             |  |  |  |  |  |  |
|-----------|-------------------------------------|-----------------------|---------|----|--|-------------|--|--|--|--|--|--|
| 首页 / 企业注册 |                                     |                       |         |    |  |             |  |  |  |  |  |  |
|           |                                     | 1.企业注册                | 2.完善f   | 言息 |  | 3.注册成功,等待审核 |  |  |  |  |  |  |
| * =       | 戶机号                                 | 请输入手机号                |         |    |  |             |  |  |  |  |  |  |
| ł         | 佥证码                                 | 请输入验证码                | 获取验证码   |    |  |             |  |  |  |  |  |  |
| * 8       | 密码                                  | 请输入6~12个字符,由大小写字母、数字和 | 持殊字符组成  |    |  |             |  |  |  |  |  |  |
| * 8       | 角认密码                                | 请再一次输入密码              |         |    |  |             |  |  |  |  |  |  |
| * 1       | 2 业邮箱                               | 请输入企业邮箱               |         | ]  |  |             |  |  |  |  |  |  |
| 请         | 输入有效的                               | 邮箱地址,用于接收企业信息审核;<br>  | 通知及招标公告 | ī  |  |             |  |  |  |  |  |  |

### 备注:请输入有效邮箱地址,用于接收企业信息审核通知及招标公告

## 3. 完善企业信息(正确输入所有必填项,否则审核无法通过.)。

| Collier | 8 高力国际招    | <b>殳标采购平台</b>                                        |                     |         |            |                | 管理中心    | 退出登录 |
|---------|------------|------------------------------------------------------|---------------------|---------|------------|----------------|---------|------|
| 首页 / 企业 | /注册 / 完善信息 |                                                      |                     |         |            |                |         |      |
|         |            | 1.企业注册                                               |                     | 2.完善    | 信息         | 3.注册成功,等待审     | 移       |      |
|         | 基本信息       |                                                      |                     |         |            |                |         |      |
| 2       | * 企业名称     |                                                      |                     |         |            |                |         |      |
| 1       | * 企业类别     | 请选择                                                  | ▼ 请选择               | *       | * 统一社会信用代码 |                |         |      |
| - 4     | * 企业性质     | 请选择                                                  | ▼ * 纳税人状态           | 请选择     | ~          |                |         |      |
|         | • 来源       | ○ 市场 ○ 业主方                                           | 5/开发商/业委会推荐         | 各部门/分公司 | 推荐         |                |         |      |
|         | * 服务区域     | <ul> <li>□ 上海</li> <li>□ 抗京</li> <li>□ 沈阳</li> </ul> | □ 宁波 □ 南京 □<br>□ 天津 | 无锡 🗌 苏州 | 成都 西安      | 郑州 🗌 武汉 🗌 广州 🗌 | 深圳 🗌 海南 |      |
| 4       | • 公司地址     |                                                      |                     |         |            |                |         |      |

| * 注册资金    | 100          | 万元(RMB)     | * 公司成立  | 年限 4      | 年以上 |          |  |  |  |  |  |
|-----------|--------------|-------------|---------|-----------|-----|----------|--|--|--|--|--|
| * 在职员工数   | 80           | 人以上,        | 员工流动率   | 1         | %   |          |  |  |  |  |  |
| * 平均年收入   | 100          | 万元(RMB)     |         |           |     |          |  |  |  |  |  |
| * 最长90天账期 | (特殊项目需要收到业主方 | 费用到账后才能支付,是 | :否接受) 🧿 | )接受 🔵 不接受 |     |          |  |  |  |  |  |
| * 行业资质    | 经营保险经纪业务许可   | 证           |         |           |     |          |  |  |  |  |  |
| * 代表业绩项目  | 腾讯视频         | 腾讯视频        |         |           |     |          |  |  |  |  |  |
| * 险种及保额   |              |             |         |           |     | ① 增加其他险种 |  |  |  |  |  |
|           | 险种           |             |         | f         | 操作  |          |  |  |  |  |  |
| 雇主责任险     |              |             | 20      |           |     | ×        |  |  |  |  |  |
| 公众责任险     |              |             | 50      |           |     | x        |  |  |  |  |  |
| * ISO认证   | 质量体系标准认证     | 环境管理体系认证    | ✓ 职业健康  | 安全管理体系认证  | 其他  |          |  |  |  |  |  |

#### \* 近三年是否有诉讼或法律纠纷 🔵 是 💿 否

## 提示:公司负责人信息必填,并且至少输入一个业务联系人信息

| 联系人信息    |      |        |  |
|----------|------|--------|--|
| * 公司负责人  | * 职务 |        |  |
| * 公司电话   | * 手机 | * 电子邮箱 |  |
|          |      |        |  |
| * 业务联系人1 | * 职务 |        |  |
| * 公司电话   | * 手机 | * 电子邮箱 |  |
|          |      |        |  |
| 业务联系人2   | 职务   |        |  |
| 公司电话     | 手机   | 电子邮箱   |  |
| 10.4     |      |        |  |
| 提父       |      |        |  |

## 4. 等待审核

| Collie  | <b>FS</b> 高力国际招 | <del>发标采购平台</del> |          |            |            |                    |      | 管理中心 | 退出登 | 录 |
|---------|-----------------|-------------------|----------|------------|------------|--------------------|------|------|-----|---|
| 首页 / 企) | 业注册 / 完善信息      |                   |          |            |            |                    |      |      |     |   |
|         |                 |                   |          |            |            |                    |      |      |     |   |
|         |                 | 1.企业注册            |          | 2.完善信      | 息          | 3.注册成功,            | 等待审核 |      |     |   |
|         | * 服务区域          | 杭州 宁波 南京 成都       | 苏州 天津 上湖 | <b>₽</b> + |            |                    |      |      |     |   |
|         | ● 审核中           |                   |          |            |            |                    |      |      |     |   |
|         | 基本信息            |                   |          |            |            |                    |      |      |     |   |
|         | * 企业名称          | 上海沛雯文化传播有限公司      |          |            |            |                    |      |      |     |   |
|         | * 企业类别          | 大型服务类             | 保安       | Ŧ          | • 统一社会信用代码 | 91310113MA1GPM2E7P |      |      |     |   |
|         | * 企业性质          | 全民所有制企业 👻         | * 纳税人状态  | 一般纳税人      |            |                    |      |      |     |   |
|         | * 来源            | ○ 市场 ● 业主方/开发商    | j/业委会推荐  | 昏部门/分公司推   | 荐          |                    |      |      |     |   |
|         | * 公司地址          | 上海市宝山区沪太路8885号6   | 噇 查看地址   |            |            |                    |      |      |     |   |

## 5. 审核通过后,可进入管理中心查看招标公告

|        | rs<br>RAL<br>高力国际招 | 投标采购平台 |         |         |         |             |            |           |            |  | 管理中心 | 退出登录 |
|--------|--------------------|--------|---------|---------|---------|-------------|------------|-----------|------------|--|------|------|
| 首页 / 企 | 业注册 / 完善信息         | 1      |         |         |         |             |            |           |            |  |      |      |
|        |                    |        |         |         |         |             |            |           |            |  |      |      |
|        | 1.企业注册             |        |         | 2.完善信息  |         | 3.注册成功,等待审核 |            |           |            |  |      |      |
|        | •服务区域              | 杭州 宁波  | 南京 成    | 鄙 苏州    | 天津      | 上海 +        |            |           |            |  |      |      |
|        | ● 审核通过             |        |         |         |         |             |            |           |            |  |      |      |
|        | 基本信息               |        |         |         |         |             |            |           |            |  |      |      |
|        | * 企业名称             | 上海沛雯文化 | 化传播有限公  | 司       |         |             |            |           |            |  |      |      |
|        | * 企业类别             | 大型服务类  |         | ▼ 保     | 安       | ×           | * 统一社会信用代码 | 91310113M | /A1GPM2E7P |  |      |      |
|        | * 企业性质             | 全民所有制造 | 全业      | ¥       | * 纳税人状; | 态一般纳税       | 人 -        |           |            |  |      |      |
|        | • 来源               | ○ 市场 ( | • 业主方/ヲ | 开发商/业委  | 会推荐     | ) 各部门/分公    | 司推荐        |           |            |  |      |      |
|        | • 公司地址             | 上海市宝山[ | 区沪太路888 | 5号6幢 查看 | 昏地址     |             |            |           |            |  |      |      |

| Collie  | 高力国际招      | 投标采购平台     |          |           |             |            |              |           | 管理中心 | 1 | 退出登录 |
|---------|------------|------------|----------|-----------|-------------|------------|--------------|-----------|------|---|------|
| 首页 / 企) | 业注册 / 完善信息 | L          |          |           |             |            |              |           |      |   |      |
|         |            |            |          |           |             |            |              |           |      |   |      |
|         |            | 1.企业注册     |          |           | 2.完善        | 善信息        | 3.           | 注册成功,等待审核 |      |   |      |
|         | *服务区域      | 杭州 宁波 南    | 京京 成都    | 苏州天津      | 上海 <b>十</b> |            |              |           |      |   |      |
|         | ◎ 未通过: 3   | 则试一下哦审核不通过 | ,如有疑问词   | 可通过平台上的信息 | 息反馈电话及朗     | 3箱地址进行咨询。  |              |           |      |   |      |
|         | 基本信息       |            |          |           |             |            |              |           |      |   |      |
|         | * 企业名称     | 上海沛雯文化传播   | 有限公司     |           |             |            |              |           |      |   |      |
|         | * 企业类别     | 大型服务类      | *        | 保安        | Ŧ           | * 统一社会信用代码 | 91310113MA10 | PM2E7P    |      |   |      |
|         | * 企业性质     | 全民所有制企业    | Ŧ        | * 纳税人状态   | 一般纳税人       |            |              |           |      |   |      |
|         | * 来源       | () 市场 () 业 | 主方/开发商/  | 业委会推荐     | 各部门/分公司     | 司推荐        |              |           |      |   |      |
|         | * 公司地址     | 上海市宝山区沪太   | 路8885号6帧 | i 查看地址    |             |            |              |           |      |   |      |

#### 6.审核不通过有疑问,可通过平台上的信息反馈电话及邮箱地址进行咨询。(网站首页底部)

#### 高力国际物业及资产管理服务中国区招采平台上线公告

即日起,高力国际物业及资产管理中国区将统一采用线上招采平台。初期为供应商信息采集阶段,供应商信息采集功能于2020年11月2日正式上线,该平台将面向市场全面招募供应商。 该平台每两年会固定对市场开放一个月进行供应商信息采集,本次针对中国区的供应商注册时间安排如下:

| 信息采集时间段  |                 | 供应商服务区域 |                   |  |  |  |
|----------|-----------------|---------|-------------------|--|--|--|
|          |                 | 华东      | 上海、杭州、宁波、南京、苏州、无锡 |  |  |  |
| 第一阶段     | 2020.11.2-11.30 | 华中      | 武汉、郑州             |  |  |  |
|          |                 | 华西      | 西安、成都             |  |  |  |
| ·纳一 BAFA | 2020 12 1 12 21 | 华北      | 北京、天津、沈阳          |  |  |  |
| 第二回权     | 2020.12.1-12.51 | 华南      | 广州、深圳、海南          |  |  |  |

供应商根据可服务的区域,可通过以下网址进行注册:https://srm.colliers.com.cn,具体操作请查看使用指南。

对于注册完成的供应商,各区域公司的评审小组会对其进行评分、评级,最终由各区域的采购委员会复核通过。为保证整个评审过程的公开、公平、透明,所有供应商的评分、评级最终会在 该信息采集平台上进行公告,凡注册过的供应商请随时留意该平台公告信息。

对于注册、评分及评级有疑问者,可通过平台上的信息反馈电话及邮箱地址进行咨询。

高力国际期待与您的合作!

联系电话: 021-61413530 邮箱: cnorems.proc@colliers.com Copyright © 2020 Colliers International 沪ICP备13000852号-3 7. 应标:新的招标项目会有邮件和短信通知(注册时填写的手机号和邮箱),如图:

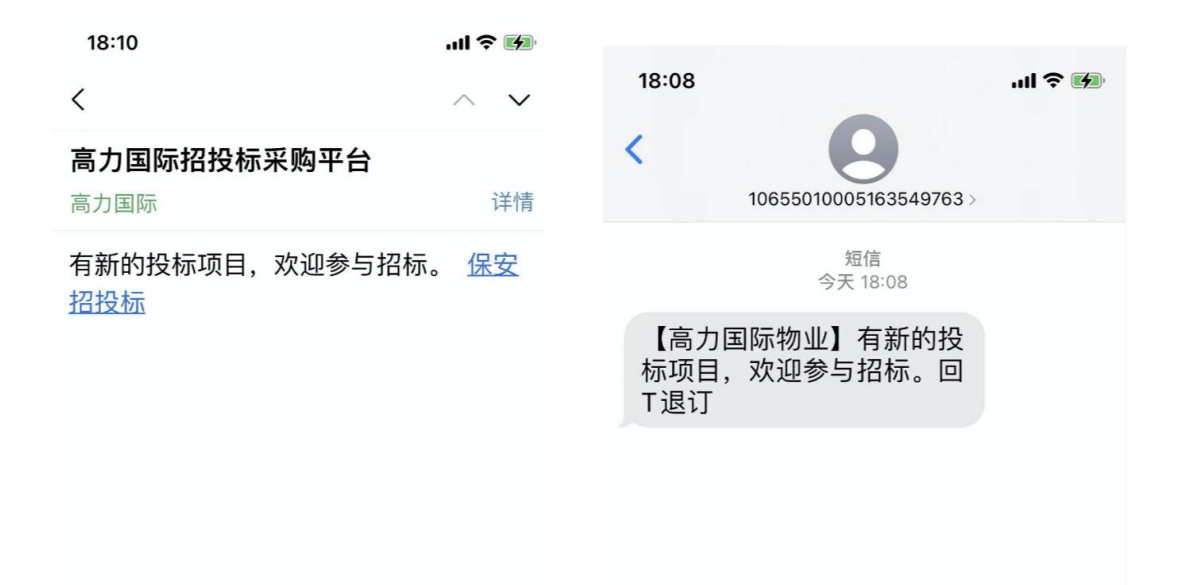

也可关注我们的招标平台,首页有最新的招标项公告,点击可以查看招标详情;

|                                                   | 房地产服务                | 各和投资<br>领导                  | <sup>受</sup> 管理领域的全球<br>异者  |     |                          |  |
|---------------------------------------------------|----------------------|-----------------------------|-----------------------------|-----|--------------------------|--|
|                                                   |                      |                             |                             |     |                          |  |
| 企业公告                                              |                      | 更多〉                         | 招标公告                        |     | 更多〉                      |  |
| [ 中国区 ] 供应商采购平台延长注册时间<br>[ 上海 ] 招投标采购平台于2020年11月) | 〕<br>言用,欢迎广大供应商注册,期待 | 2020-12-01<br>i您 2020-11-26 | [上海]保安服务招投标<br>[上海/茨州]保安招投标 | 招标中 | 2020-12-01<br>2020-11-30 |  |

| 首页 / | / 招标公告 / 招标详情                                   |  |  |  |  |  |  |
|------|-------------------------------------------------|--|--|--|--|--|--|
|      | **大楼保安外判招投标                                     |  |  |  |  |  |  |
|      | 发布日期: 2020-11-27 13:59 报名截止日期: 2020-12-02 12:00 |  |  |  |  |  |  |
|      | <b>开放区域</b><br>上海                               |  |  |  |  |  |  |
|      | <b>招标类别</b><br>保安                               |  |  |  |  |  |  |
|      | <b>招标详情</b><br>**大楼保安外判招投标                      |  |  |  |  |  |  |
|      | <b>相关附件</b><br>NFC-【保安】遥逻审核任务.xlsx              |  |  |  |  |  |  |
|      | 立即参与                                            |  |  |  |  |  |  |

或登录用户管理中心,查看招标信息(企业信息审核通过可见),直接参与应标,<mark>参与应标</mark>

# 后,请下载相关招标文件,并请线下邮寄标书。

| Colliers 招投标采购平台                        | 三 招标管理                  |                      |                      |                      |      | R^   |
|-----------------------------------------|-------------------------|----------------------|----------------------|----------------------|------|------|
| 2、基本資料                                  | >> 最新招标                 |                      |                      |                      |      |      |
| <ul><li>○ 最新招标</li><li>◎ 我的投标</li></ul> | 条件搜索<br>项目名称 请给入项目名称    | 0, 搜索                |                      |                      |      |      |
|                                         | 项目名称                    | 投标截止时间               | 预计开标时间               | 参与时间                 | 状态   | 操作   |
|                                         | 保安服务招投标                 | 2020年12月02日 12:00:00 | 2020年12月08日 14:00:00 | 2020年11月25日 17:46:52 | 中标   | 查看详情 |
|                                         | **大楼保安外判招投标             | 2020年12月02日 12:00:00 | 2020年12月08日 13:00:00 | 2020年11月27日 13:59:35 | 参与招标 | 查看详情 |
|                                         | 共 2 条记录,每页显示 20 ▼ 条,共 1 | 页当前显示第1页。            |                      |                      |      |      |
|                                         |                         |                      |                      |                      |      |      |

8. 取消应标:可登录招标用平台"我的投标"模块找到对应招标公告,点击撤回。如图:

| 四 招标管理              |                                                                         |                                                                                                    |                      |    | R^                                                                                                    |
|---------------------|-------------------------------------------------------------------------|----------------------------------------------------------------------------------------------------|----------------------|----|----------------------------------------------------------------------------------------------------|
| 我的投标                |                                                                         |                                                                                                    |                      |    |                                                                                                    |
| 友供助主                |                                                                         |                                                                                                    |                      |    |                                                                                                    |
| 项目名称 请输入项目名称        | 0, 搜索                                                                   |                                                                                                    |                      |    |                                                                                                    |
| 项目名称                | 投标截止时间                                                                  | 预计开标时间                                                                                                    | 发布时间                 | 状态 | 操作                                                                                                    |
| 保安服务招投标             | 2020年11月30日 20:00:00                                                    | 2020年11月30日 00:00:00                                                                                                    | 2020年11月17日 17:03:59 | 撤回 | 查看详情                                                                                                    |
| 共1条记录,每页显示 20 ♥ 条,共 | 1 页当前显示第 1 页。                                                           |                                                                                                    |                      |    |                                                                                                    |
|                     |                                                                         |                                                                                                    |                      |    |                                                                                                    |
|                     |                                                                         |                                                                                                    |                      |    |                                                                                                    |
|                     |                                                                         |                                                                                                    |                      |    |                                                                                                    |
|                     | 指标管理<br>我的投标<br>条件提案<br>项目名称 谢他入项目名称<br>保安服务招投标<br>共1条记录,每页显示 20 ▼ 条,共1 | 飛行音速     現的投标     原件提案     原目名称    御礼入湯目名称     风    夏素     項目名称    御礼入湯目名称     风    夏素     項目名称    投稿載止対向     保安服务招投标    2020年11月30日 2000:00     共1    執记录, 每页显示    紅    文    文    条, 共1    页当前显示第 1 页。 |                      |    | 前の音號                     現的決策                 項目名称               股所設定                 項目名称               股所設定                 項目名称               股所設定                 項目名称               股所設定                 現日名称               股所認知時間                 現日名和               股所認知時間                 現日名和               股防御記回                 現日名和               股防御記回                 現日名和               股防御記                 現日名和               りたみ                 現               2020年11月30日             00.00.00               2020年11月17日             17.03.59 |

| 条件搜索                |                     |           |        |                      |    |
|---------------------|---------------------|-----------|--------|----------------------|----|
| <b>项目名称</b> 请输入项目名  | 称                   |           |        |                      |    |
| 项目名称                | 投标截止时间              |           | 预计开标时间 | 发布时间                 | 状态 |
| 保安服务招投标             | 2020年11月30日 20:00:( | 操作确认      | × )    | 2020年11月17日 17:03:59 | 撤回 |
| 共 1 条记录 , 每页显示 20 🗸 | ]条,共1页当前显示第1页。      | 确定要取消参与吗? |        |                      |    |
|                     |                     | 确认        | 取消     |                      |    |
|                     |                     |           |        |                      |    |
|                     |                     |           |        |                      |    |
|                     |                     |           |        |                      |    |

9. 评标:招标截止后我司会统一评标,评标结果会有短信和邮箱通知(注册时填写的手机

| 号和邮箱)   | , 可登录招标用平台     | "我的投标"          | 模块点击详情, | 查看应标结果。 |
|---------|----------------|-----------------|---------|---------|
| PIACIE/ | / <u>5</u> 664 | J. CHO J. CI.J. |         |         |

| A. 基本资料 | 》我的                           | 的投标                  |                      |                      |                      |    |      |  |
|---------|-------------------------------|----------------------|----------------------|----------------------|----------------------|----|------|--|
| ② 最新招标  |                               |                      |                      |                      |                      |    |      |  |
| 图 我的投标  |                               | 条件搜索<br>项目名称 请输入项目名称 | ◎,搜索                 |                      |                      |    |      |  |
|         | 1                             | 页目名称                 | 投标截止时间               | 预计开标时间               | 发布时间                 | 状态 | 操作   |  |
|         | 1                             | 原水曾保护工程邀请招标招标公告      | 2020年11月25日 00:00:00 | 2020年11月30日 00:00:00 | 2020年11月17日 17:03:59 | 中标 | 查看详情 |  |
|         | 共1条记录,每页显示 20 ♥ 条,共1页当前显示第1页。 |                      |                      |                      |                      |    |      |  |